## INSTRUKCJA USOSweb DLA STUDENTÓW

## Rejestracja na zajęcia do wyboru

## <u>Termin: 27 marca – 2 kwietnia 2023</u>

## Korekta wyboru: 8-14 maja 2023

### Informacje wstępne

Opisy rejestracji w USOSweb

- 1. Każda rejestracja ma przypisane cykle dydaktyczne, których dotyczy (np. semestr lub rok akademicki), zbiór przedmiotów objętych rejestracją oraz zbiór studentów uprawnionych do udziału w rejestracji.
- 2. Rejestracja może składać się z kilku tur, każda tura ma dokładnie określony czas otwarcia i zamknięcia.
- 3. Są dwa możliwe sposoby wyświetlania kalendarza rejestracji.
  - pierwszy sposób umożliwia wyświetlenie wszystkich kalendarzy dowolnie wybranej jednostki dydaktycznej. W tym celu należy wejść na stronę AKTUALNOŚCI KALENDARZ REJESTRACJI.

Po wybraniu przycisku przy nazwie wybranej jednostki wyświetlane są wszystkie rejestracje zdefiniowane przez tę jednostkę, zarówno te, w których student ma prawo uczestniczyć, jak i te, do udziału w których nie ma uprawnień.

 Drugi sposób umożliwia wyświetlenie listy kalendarzy tych rejestracji, w których student ma uprawnienia do udziału. W tym celu należy wybrać stronę DLA STUDENTÓW – REJESTRACJA.

# 4. W kalendarzu każdą rejestrację opisuje jedna tabela, w której turze rejestracji odpowiada jeden jej wiersz.

W nagłówku tabeli znajduje się nazwa rejestracji, jej kod oraz przycisk – POKAŻ PRZEDMIOTY POWIAZANE Z TĄ REJESTRACJĄ, umożliwiający wyświetlenie listy wszystkich przedmiotów objętych rejestracją.

- 5. Każdy wiersz zawiera następujące informacje o turze rejestracji:
  - aktualny status,
  - termin otwarcia i zamknięcia tury z dokładnością do minuty,
  - rodzaj prowadzonej rejestracji,
  - dodatkowe atrybuty tury.
- W ostatniej kolumnie tabeli znajdują się przyciski kierujące do aktywnej tury rejestracji lub do strony przedstawiającej preferencje studenta złożone we wcześniejszej, zamkniętej już turze (WYBÓR STUDENTA)
- 7. Statusy i rodzaje rejestracji:

#### STATUSY REJESTRACJI

| Ikona        | Opis                                                                                                    |  |  |  |  |  |  |  |
|--------------|----------------------------------------------------------------------------------------------------|--|--|--|--|--|--|--|
|              | <b>Planowana</b> w przyszłości. Podany jest czas pozostały do jej rozpoczęcia.                                                                                                    |  |  |  |  |  |  |  |
| 1            | Aktywna. Podany jest czas do zakończenia.                                                                                                    |  |  |  |  |  |  |  |
| ×            | <b>Zablokowana</b> . Planowo, ta tura powinna w tej<br>chwili być uruchomiona, lecz USOSweb<br>zablokował do niej dostęp, gdyż któraś z<br>poprzednich tur nie została poprawnie zamknięta<br>lub przeliczona |  |  |  |  |  |  |  |
| $\checkmark$ | Zakończona. Tura zakończyła się, ale nie została jeszcze przeliczona.                                                                                                    |  |  |  |  |  |  |  |
| $\checkmark$ | Zakończona.                                                                                                    |  |  |  |  |  |  |  |

#### Logowanie do USOSweb i zapisy na zajęcia do wyboru

W polu adresu przeglądarki należy wpisać adres <u>https://usosweb.ue.poznan.pl</u>. W prawym górnym rogu należy wybrać "zaloguj się". A następnie przejść do zakładki DLA STUDENTÓW. Po zalogowaniu się, każdy student będzie miał w tej zakładce możliwość dokonania rejestracji na zajęcia.

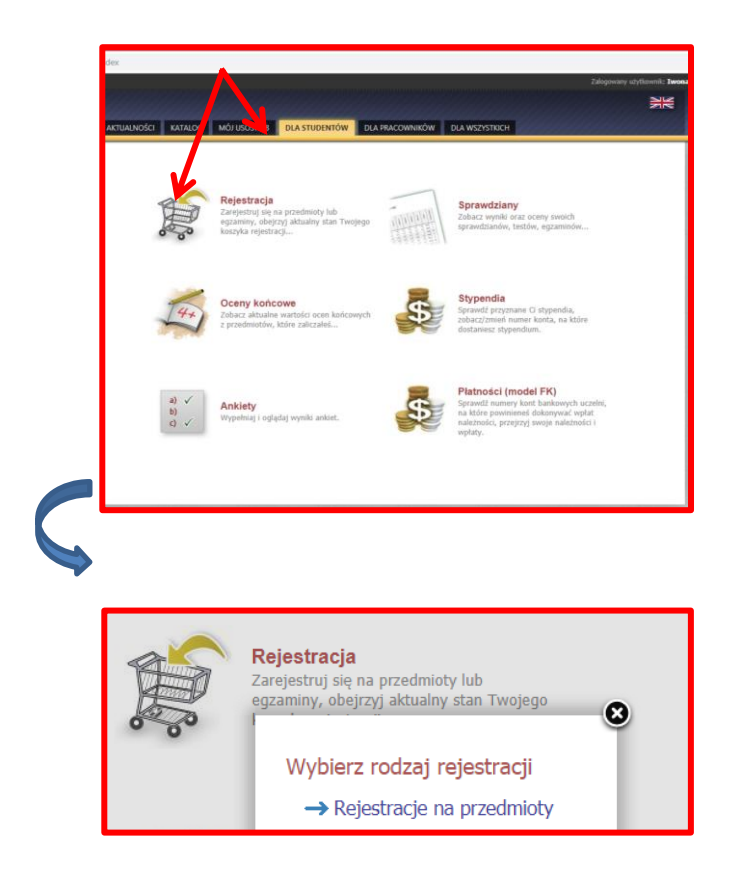

W Panelu Rejestracji student może zobaczyć:

kalendarz rejestracji – każdy student powinien mieć dostęp do właściwego rodzaju rejestracji: A – aktywna – wybór bieżący; P – w przygotowaniu
 Rejestracje ze statusem A oznaczają ze można dokonywać rejestracji

| Wybierz rejestrację                       |                                                                                                |                        |           |
|-------------------------------------------|------------------------------------------------------------------------------------------------|------------------------|-----------|
| Filtruj po jednostce:                     | FLTRU                                                                                          |                        |           |
| Wyświetlane są elementy 19 (spośród 9)    |                                                                                                |                        |           |
| Jednostka organizacyjna 🔺                 | Nazwa i kod rejestracji                                                                        | Status                 |           |
| Uniwersytet Ekonomiczny w<br>Poznaniu UEP | S2-E specj. EGIM - przedmioty specjalnościowe do wyboru s2 202021/SL<br>202021-S2-E-EGIM-s2    | A - aktywna            | wybierz 🕨 |
| Uniwersytet Ekonomiczny w<br>Poznaniu UEP | S2-E specj. EGIM- przedmioty specjalnościowe do wyboru s3 202122/SL<br>202021-S2-E-EGIM-s3     | A - aktywna            | wybierz 🕨 |
| Uniwersytet Ekonomiczny w<br>Poznaniu UEP | S2-E specj. EGIM- przedmioty specjalnościowe do wyboru s4 202122/SL<br>202021-52-E-EGIM-s4     | A - aktywna            | wybierz 🕨 |
| Uniwersytet Ekonomiczny w<br>Poznaniu UEP | S2-E specj. SBIPG- przedmioty specjalnościowe do wyboru s2 202021/SL 202021-S2-E-SBIPG-s2      | A - aktywna            | wybierz Þ |
| Uniwersytet Ekonomiczny w<br>Poznaniu UEP | S2-E z grupy OW-przedmioty ogólne do wyboru - s 4 202122/SZ $_{\rm 202021-S2-E-OW-S4}$         | A - aktywna            | wybierz Þ |
| Uniwersytet Ekonomiczny w<br>Poznaniu UEP | S2-E z grupy OW-przedmioty ogólne do wyboru -s 3 202122/SZ $_{\rm 202021-S2-E-OW-s3}$          | P - w<br>przygotowaniu | wybierz 🕨 |
| Uniwersytet Ekonomiczny w<br>Poznaniu UEP | S2-E- przedmiot w języku obcym- Konwersatorium - s3 202122/SZ 202021-52-E-<br>Konwers3         | A - aktywna            | wybierz Þ |
| Uniwersytet Ekonomiczny w<br>Poznaniu UEP | S2-E- specj. SBIPG-przedmioty specjalnościowe do wyboru - s3 202122/SZ 202021-S2-E-SBIPG-s3    | A - aktywna            | wybierz 🕨 |
| Uniwersytet Ekonomiczny w<br>Poznaniu UEP | S2-E- specj. SBIPG-przedmioty specjalnościowe do wyboru - s4 202122/SL<br>202021-S2-E-SBIPG-94 | A - aktywna            | wybierz 🖻 |

Wyróżniamy dwa rodzaje rejestracji:

- Rejestracja bezpośrednia na przedmioty i do grup dotyczy przedmiotów z grupy przedmiotów ogólnych i specjalnościowych
- Rejestracja bezpośrednia na przedmioty i do grup z kolejką chętnych dotyczy przedmiotów z grupy przedmiotów w języku obcym (konwersatorium), gdzie obowiązuje limit 40 osób na dany wykład w języku obcym

| Ikona | Opis                                                                                                    |  |  |  |  |  |  |  |  |
|-------|----------------------------------------------------------------------------------------------------|--|--|--|--|--|--|--|--|
| 0     | <b>REJESTRACJA BEZPOŚREDNIA NA PRZEDMIOTY I DO GRUP</b> – tryb<br>umożliwiający każdemu uprawnionemu studentowi zarejestrowanie się na<br>przedmiot. Musi on od razu zadeklarować się, do której grupy zajęciowej chce<br>zostać zapisany (tzn. kiedy i z kim chce mieć zajęcia)                                   |  |  |  |  |  |  |  |  |
| 6     | <b>REJESTRACJA BEZPOŚREDNIA NA PRZEDMIOTY I DO GRUP Z</b><br><b>KOLEJKĄ CHĘTNYCH</b> – tryb umożliwiający każdemu uprawnionemu<br>studentowi zapisanie się do kolejki chętnych na przedmiot i do grupy zajęciowej.<br>Kolejność studentów w kolejce określana jest na podstawie rankingu oraz czasu<br>zgłoszenia. |  |  |  |  |  |  |  |  |

W panelu Rejestracja na przedmioty student będzie mieć dostęp do wielu rejestracji – w opisie zawarta jest informacja czego dotyczy wskazana rejestracja. Podany jest również cykl i etap (zgodnie z Katalogiem stadiów na UEP) oraz liczba wybieranych przedmiotów. Wiadomość o liczbie wybieranych przedmiotów podano na dwa sposoby: w komunikatach (pod nazwa rejestracji) oraz przy nazwie danej rejestracji.

| S2∙ | S2-E- przedmiot w języku obcym- Konwersatorium - s3 202122/SZ 202021-S2-E-Konwe-s3 |                                                                               |                                                                           |                                                                        |         |                          |  |  |
|-----|------------------------------------------------------------------------------------|-------------------------------------------------------------------------------|---------------------------------------------------------------------------|------------------------------------------------------------------------|---------|--------------------------|--|--|
| →   | → pokaż przedmioty związane z tą rejestracją                                       |                                                                               |                                                                           |                                                                        |         |                          |  |  |
| s   | S2-E- przedmiot w języku obcym- Konwersatorium - s3 202122/SZ                      |                                                                               |                                                                           |                                                                        |         |                          |  |  |
| v   | Wybór: 1 przedmiot                                                                 |                                                                               |                                                                           |                                                                        |         |                          |  |  |
| _   | ¥                                                                                  | w trakcie, ok. 7 godzin do zakończenia<br>2020-11-18 08:00 - 2020-11-20 23:59 | Rejestracja<br>bezpośrednia do<br>grup - odmiana "kto<br>pierwszy" [opis] | S2-E- przedmiot w<br>języku obcym-<br>Konwersatorium - s3<br>202122/SZ | A 🖉 1 🖉 | → Przejdź do rejestracji |  |  |

W panelu REJESTRACJA NA PRZEDMIOTY DO WYBORU pojawia się dodatkowa ikona informująca o uprawnieniach do udziału w turze rejestracji (rejestracja dotyczy kierunków, student wpisany do danego rodzaju rejestracji, powinien mieć dostęp do rejestracji na swoim kierunku oraz specjalności)

Symbol oznacza, że student jest uprawniony do uczestniczenia w turze

Symbol

oznacza że takich uprawnień nie posiada.

W przypadku braku dostępu do właściwej rejestracji student powinien zgłosić się do odpowiedniego zespołu BOS.

#### Rejestracja na przedmioty do wyboru

(na przykładzie S2-E – studia stacjonarne II stopnia, kierunek ekonomia)

- 1. Student po zalogowaniu widzi w zakładce STUDENT swoje REJESTRACJE (uprawnienia do wyboru przedmiotów z danej grupy)
- 2. Wybór przedmiotów dokonywany jest zgodnie z katalogiem studiów UEP (e-sylabus)

Liczba wyborów – oznacza ile przedmiotów student ma wybrać w danej grupie, etapie i na wskazanym cyklu dydaktyczntm

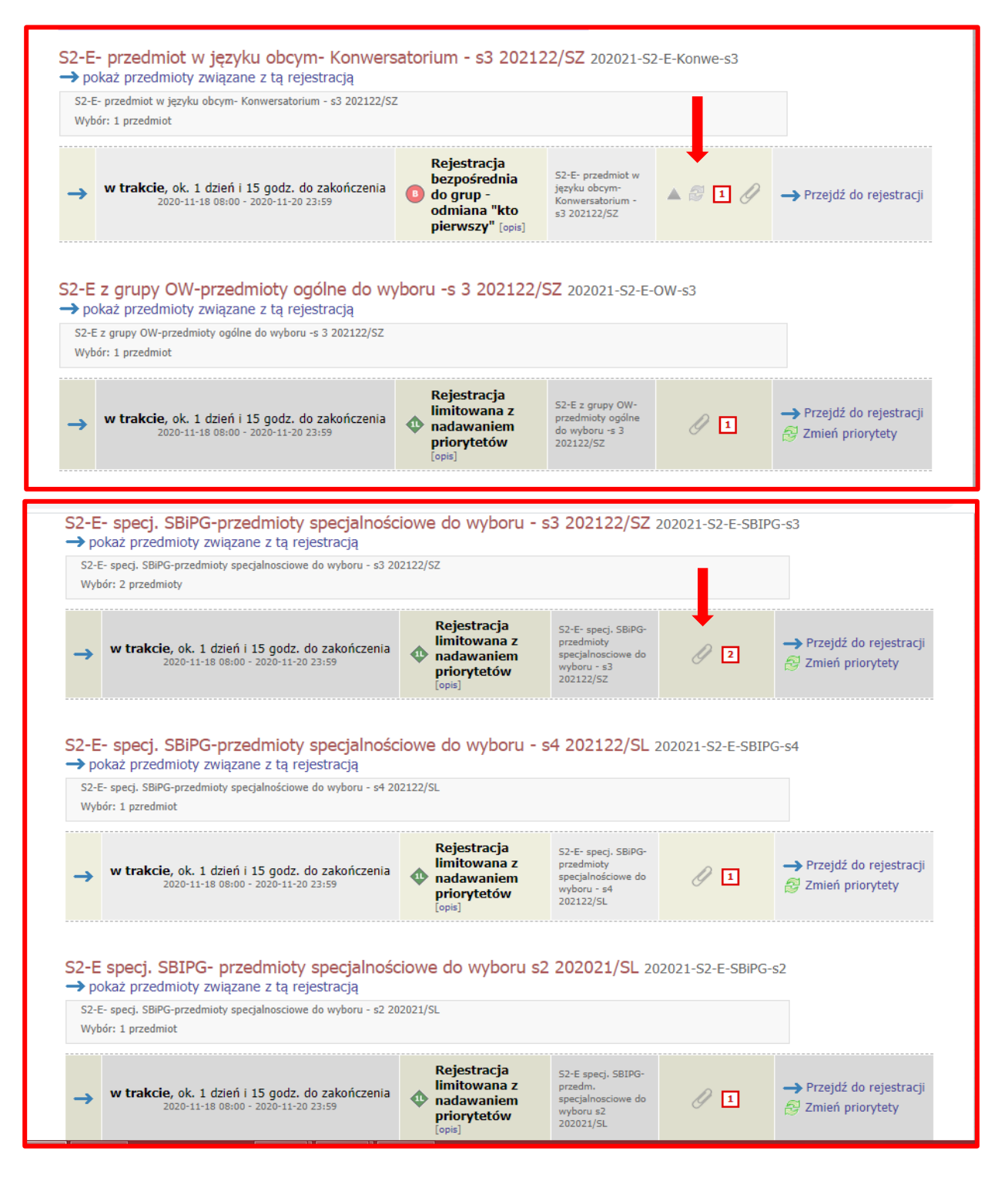

3. Po wejściu w dany rodzaj rejestracji Student ustawia widoczność swoich przedmiotów w rejestracji – rejestracja dotyczy grup przedmiotów do wyboru

| przedmiotu w kolumnie<br>ony opis przedmiotu pod przedmiote<br>i koszyki rejestracyjne + 💙 dodatk | ZMIEŃ USTAWIENIA<br>Jeśli chcesz zmienić te ustawienia na stałe,<br>edytuj swoje preferencje w menu <i>Mój USOSweb</i> .                                                                                                    |                                                                                                    |                                                                                                    |                                                                                                    |                                                                                                    |
|---------------------------------------------------------------------------------------------------|----------------------------------------------------------------------------------------------------|----------------------------------------------------------------------------------------------------|----------------------------------------------------------------------------------------------------|----------------------------------------------------------------------------------------------------|----------------------------------------------------------------------------------------------------|
| nenty 110 z 10 >> >                                                                               | POKAŻ OPCJE                                                                                                    |                                                                                                    |                                                                                                    |                                                                                                    |                                                                                                    |
| Nazwa Nazwa                                                                                       | Grupy                                                                                                    |                                                                                                    | Legenda → i                                                                                                    |                                                                                                    | Oncia                                                                                                    |
| jednostki przedmiotu                                                                              |                                                                                                    | 202021/SL                                                                                                    | 202122/SZ                                                                                                    | 202122/SL                                                                                                    | Opcje                                                                                                    |
| Uniwersytat Ekonomiczny w Poznaniu<br>Analiza otoczenia politycznego<br>prawnego                  | <ul> <li>Przedmioty<br/>specjalnościowe<br/>(wybór) - EGiM<br/>(Uniwersytet<br/>Ekonomiczny w<br/>Poznaniu)</li> </ul>                                                                                                    | brak                                                                                                    | zajęcia<br>⊘□√<br>∳ i                                                                                                    | brak                                                                                                    | Strona przedmiotu 🗗                                                                                                    |
| Nie podano opisu skróconego, przejdź do st                                                        | rony przedmiotu aby u                                                                                                    | uzyskać więcej danych                                                                                                    |                                                                                                    |                                                                                                    |                                                                                                    |
| Uniwersytet Ekonomiczny w Poznaniu<br>Design thinking - zarządzanie<br>innowacją                  | - (od 2021-03-01)<br>Przedmioty<br>specjalnościowe<br>(wybór) - EGiM<br>(Uniwersytet<br>Ekonomiczny w<br>Poznaniu)                                                                                                    | zajęcia □<br>₩ <sup>X</sup> i                                                                                                    | brak                                                                                                    | zajęcia<br>??                                                                                                    | Strona przedmiotu 🛛                                                                                                    |
| Nie podano opisu skróconego, przejdź do strony przedmiotu aby uzyskać więcej danych.              |                                                                                                    |                                                                                                    |                                                                                                    |                                                                                                    |                                                                                                    |
| Uniwersytet Ekonomiczny w Poznaniu<br>Ekonomia nierówności                                        | - (od 2021-03-01)<br>Przedmioty<br>specjalnościowe<br>(wybór) - EGiM<br>(Uniwersytet<br>Ekonomiczny w                                                                                                    | zajęcia □<br>₩ <sup>×</sup> i                                                                                                    | brak                                                                                                    | zajęcia<br>⊘□√<br>∳i                                                                                                    | Strona przedmiotu 🗗                                                                                                    |
|                                                                                                   | przedmiotu w kolumnie<br>ny opis przedmiotu pod przedmiote<br>i koszyki rejestracyjne +  dodatk<br>nenty 110 z 10<br>Nazwa<br>jednostki<br>Nazwa<br>przedmiotu<br>Nie podano opisu skróconego, przejdź do st<br>Uniwersytet Ekonomiczny w Poznaniu<br>Design thinking - zarządzanie<br>innowacją<br>Nie podano opisu skróconego, przejdź do st<br>Uniwersytet Ekonomiczny w Poznaniu<br>Design thinking - zarządzanie<br>innowacją | przedmiotu w kolumnie<br>ony opis przedmiotu pod przedmiotem<br>i koszyki rejestracyjne + ♥ dodatkowe informacje o<br>nenty 110 z 10 >> > POKAŻ OPCJE<br>Nazwa<br>jednostki Nazwa<br>przedmiotu | przedmiotu w kolumnie<br>ony opis przedmiotu pod przedmiotem<br>i koszyki rejestracyjne + ♥ dodatkowe informacje o rejestracji i zająci<br>henty 110 z 10 >> ♥ POKAŻ OPCJE<br>Nazwa<br>jednostki Przedmiotu ♥ Grupy i 202021/SL<br>Uniwersytet Ekonomiczny w Poznaniu<br>Analiza otoczenia politycznego<br>prawnego · rozejdź do strony przedmiotu aby uzyskać więcej danych<br>Uniwersytet Ekonomiczny w Poznaniu<br>Design thinking - zarządzanie<br>innowacją · (w 2021-03-01)<br>Nie podano opisu skróconego, przejdź do strony przedmiotu aby uzyskać więcej danych<br>Uniwersytet Ekonomiczny w Poznaniu<br>Design thinking - zarządzanie<br>Nie podano opisu skróconego, przejdź do strony przedmiotu aby uzyskać więcej danych<br>Vniwersytet Ekonomiczny w Poznaniu<br>Nie podano opisu skróconego, przejdź do strony przedmiotu aby uzyskać więcej danych<br>Vniwersytet Ekonomiczny w Poznaniu<br>Nie podano opisu skróconego, przejdź do strony przedmiotu aby uzyskać więcej danych<br>Vniwersytet Ekonomiczny w Poznaniu<br>Ekonomia nierówności<br>Uniwersytet<br>Ekonomia nierówności | przedmiotu w kolumnie<br>ony opis przedmiotu pod przedmiotem<br>i koszyki rejestracyjne + ♥ dodatkowe informacje o rejestracji i zajęciach<br>nenty 110 z 10 >> ♥ PoKAŻ OPCJE<br>Nazwa przedmiotu ● PoKAŻ OPCJE<br>Nazwa przedmiotu ● PoKAŻ OPCJE<br>Uniwersytet Ekonomiczny w Poznaniu<br>Analiza otoczenia politycznego i<br>(wybór) - EGIM<br>(Uniwersytet Ekonomiczny w Poznaniu<br>Design thinking - zarządzanie<br>innowacją - zarządzanie<br>Nie podano opisu skróconego, przejdź do strony przedmiotu aby uzyskać więcej danych.<br>Nie podano opisu skróconego, przejdź do strony przedmiotu aby uzyskać więcej danych.<br>Nie podano opisu skróconego, przejdź do strony przedmiotu aby uzyskać więcej danych | przedmiotu w kolumnie<br>ony opis przedmiotu pod przedmiotem<br>i koszyki rejestracyjne + ♥ dodatkowe informacje o rejestracji i zajęciach<br>menty 110 z 10<br>POKAŻ OPCJE<br>Nazwa Przedmiotu POKAŻ OPCJE<br>Nazwa Przedmiotu POKAŻ OPCJE<br>Nazwa Przedmiotu POKAŻ OPCJE<br>Nazwa Przedmiotu Przedmioty<br>specjalnościowe<br>(wybór) - EGiM<br>Uniwersytet Ekonomiczny w Poznaniu<br>Przedmioty<br>specjalnościowe<br>(wybór) - EGiM<br>Uniwersytet Ekonomiczny w Poznaniu<br>Nie podano opisu skróconego, przejdź do strony przedmiotu aby uzyskać więcej danych.<br>Uniwersytet Ekonomiczny w Poznaniu<br>Nie podano opisu skróconego, przejdź do strony przedmiotu aby uzyskać więcej danych.<br>Nie podano opisu skróconego, przejdź do strony przedmiotu aby uzyskać więcej danych.<br>Nie podano opisu skróconego, przejdź do strony przedmiotu aby uzyskać więcej danych.<br>Nie podano opisu skróconego, przejdź do strony przedmiotu aby uzyskać więcej danych.<br>Nie podano opisu skróconego, przejdź do strony przedmiotu aby uzyskać więcej danych.<br>Nie podano opisu skróconego, przejdź do strony przedmiotu aby uzyskać więcej danych.<br>Nie podano opisu skróconego, przejdź do strony przedmiotu aby uzyskać więcej danych.<br>Nie podano opisu skróconego, przejdź do strony przedmiotu aby uzyskać więcej danych.<br>Vniwersytet Ekonomiczny w Poznaniu<br>Przedmioty<br>specjalnościowe<br>(wybór) - EGIM<br>(Uniwersytet<br>Ekonomiczny w Poznaniu<br>Przedmioty<br>specjalnościowe<br>(wybór) - EGIM<br>(Uniwersytet<br>Ekonomiczny w Poznaniu<br>Przedmioty<br>specjalnościowe<br>(wybór) - EGIM<br>(Uniwersytet<br>Ekonomiczny w Poznaniu<br>Przedmioty<br>specjalnościowe<br>(wybór) - EGIM<br>(Uniwersytet<br>Ekonomiczny w Poznaniu<br>Przedmioty<br>specjalnościowe<br>(wybór) - EGIM<br>(Uniwersytet<br>Ekonomiczny w Poznaniu<br>Przedmioty<br>specjalnościowe<br>(wybór) - EGIM<br>(Uniwersytet<br>Ekonomiczny w Poznaniu<br>Przedmioty<br>specjalnościowe<br>(wybór) - EGIM<br>(Uniwersytet<br>Ekonomiczny w Poznaniu<br>Przedmioty<br>specjalnościowe<br>(wybór) - EGIM<br>(Uniwersytet<br>Ekonomiczny w Poznaniu<br>Przedmioty<br>specjalnościowe<br>(wybór) - EGIM<br>(Uniwersytet<br>Ekonomiczny w Poznaniu<br>Przedmioty<br>spe |

4. Zapisu na przedmiot dokonuje się za pomocą koszyka (rejestrowanie i wyrejestrowanie przedmiotu)

**REJESTROWANIE:** 

| Uniwersytet Ekonomiczny w Poznaniu | Kliknij tutaj żeby <b>złożyć prośbę o</b><br>zarejestrowanie. |  |  |  |  |  |
|------------------------------------|---------------------------------------------------------------|--|--|--|--|--|
| Kierowanie zespołem<br>pracowników | (wybór) - EGiM<br>(Uniwersytet<br>Ekonomiczny w<br>Poznaniu)  |  |  |  |  |  |

#### WYREJESTROWANIE

| E.S2.12876C.Z2 Uniwersytet Ekonomiczny w Poznaniu<br>Kierowanie zespołem<br>pracowników<br>Likonomiczny w<br>Poznaniu)<br>Zarejestrowanie.<br>(wybór) - EGiM<br>(Uniwersytet<br>Ekonomiczny w<br>Poznaniu) | E.S2.12876C.Z2 | Uniwersytet Ekonomiczny w Poznaniu<br>Kierowanie zespołem<br>pracowników | Kliknij tutaj żeby wycofać swoją prośbę o<br>zarejestrowanie.<br>(wybór) - EGIM<br>(Uniwersytet<br>Ekonomiczny w<br>Poznaniu) | brak | Strona przedmiotu 🛃 |
|----------------------------------------------------------------------------------------------------|----------------|--------------------------------------------------------------------------|----------------------------------------------------------------------------------------------------|------|---------------------|
|----------------------------------------------------------------------------------------------------|----------------|--------------------------------------------------------------------------|----------------------------------------------------------------------------------------------------|------|---------------------|

#### 5. Rejestracja odbywa się w dwóch turach

#### I tura – wybór przedmiotów trwa od 27 marca 2023 do 2 kwietnia 2023

Studenci w tym czasie mogą się rejestrować i wyrejestrowywać z danych przedmiotów

II tura – pozostają w niej tylko przedmioty uruchomione, dotyczy ona tylko tych studentów, którzy nie zarejestrowali się w I turze lub tych, którzy muszą zmienić wybór w związku z nieuruchomieniem wybranych przedmiotów (tzw. "dorejestrowanie"). Termin II tury wyborów – 8-14 maja 2023.

- 6. Po zakończeniu I tury wyboru dyrektorzy studiów na podstawie liczby zapisanych osób wskażą przedmioty, które zostaną uruchomione w kolejnych semestrach
- 7. Przedmioty nieuruchomione zostaną odrzucone. Student zobaczy je w swoim koszyku

| emestr zimowy 2021/2022 [202122/sz]                                                |                  | 1 C C                                           |
|------------------------------------------------------------------------------------|------------------|-------------------------------------------------|
| S2-E- przedmiot w języku obcym- Konwersatorium - s3 202122/SZ 202021-52-E-Konwe-s3 |                  |                                                 |
| Project management E.S2.1331DC.Z3                                                  | ¥ <sup>×</sup> i | X Twoja prośba została odrzucona (permanentnie) |
| Limit przedmiotów do wyboru: 1                                                     |                  | (rejestracja bez nadawania priorytetów)         |

#### II TURA – dotyczy przedmiotów uruchomionych

W II turze umieszczone są tylko przedmioty uruchomione, do których następuje dorejestrowanie studentów.

Student może zarejestrować się na dany przedmiot, jeśli jest wykazany w danej rejestracji – przy tym przedmiocie będzie aktywny koszyk do rejestracji

|                | Nie podano opisu skróconego, przejdź do st                                                                  | rony przedmiotu aby u                                                                                                    | uzyskać więcej danych.                      |      |                                                   |                                      |
|----------------|----------------------------------------------------------------------------------------------------|----------------------------------------------------------------------------------------------------|---------------------------------------------|------|---------------------------------------------------|--------------------------------------|
| E.S2.12883C.Z4 | Uniwersytet Ekonomiczny w Poznaniu<br>Ilościowe badania rynku<br>Nie podano opisu skróconego, przejdź do st | <ul> <li>- (od 2021-03-01)</li> <li>Przedmioty</li> <li>specjalnościowe</li> <li>(wybór) - EGiM</li> <li>(Uniwersytet</li> <li>Ekonomiczny w</li> <li>Poznaniu)</li> <li>rony przedmiotu aby s</li> </ul> | zajęcia □<br>₩X i<br>uzyskać więcej danych. | brak | Czy masz dostęp do<br>zajęcia<br>∽ 2 2 □ ✓<br>î 1 | rejestracji: TAK<br>Strona przedmiot |

#### Statusy koszyków:

| Ikona        | Opis                                                                                                    |  |  |  |  |  |  |  |  |
|--------------|----------------------------------------------------------------------------------------------------|--|--|--|--|--|--|--|--|
| <b>\$</b>    | <b>Są wolne miejsca w grupach</b> . Wybranie tej ikony spowoduje zarejestrowanie na przedmiot. Późniejsze wyrejestrowanie może nie być możliwe. |  |  |  |  |  |  |  |  |
| 9 <u>1</u> 1 | Brak wolnych miejsc. Zarejestrowanie na ten przedmiot nie jest możliwe.                                                                         |  |  |  |  |  |  |  |  |
| <b>S</b>     | <b>Jesteś już zarejestrowany</b> . Wybranie tej ikony spowoduje wyrejestrowanie z przedmiotu.                                                   |  |  |  |  |  |  |  |  |
| ¥            | Jesteś już zarejestrowany. Nie jest możliwe wyrejestrowanie z przedmiotu.                                                                       |  |  |  |  |  |  |  |  |

Г

| <b>Rejestracja bezpośrec</b><br>S2-E- przedmiot w języku o | dnia do<br>obcym- Ko                        | <b>grup</b><br>onwersatoriur | n - s3 202 | 2122/SZ 202021-S2-E-Konw |
|------------------------------------------------------------|---------------------------------------------|------------------------------|------------|--------------------------|
| wróć do kalendarza rejestracji<br>🌮 odśwież                |                                             |                              |            |                          |
| Do końca tury<br>2020-11-18 08:00                          | pozostało <b>ok. 11</b><br>0:00 - 2020-11-2 | <b>godzin</b><br>20 23:59:00 |            |                          |
| Wyświetlane są elementy 11 (spośród 1)                     |                                             |                              |            |                          |
| Przedmiot 🔺                                                | Cykl dyd.                                   | Zajęcia                      | Akcje      |                          |
| Economics of happiness E.S2.12436DC.Z3                     | 202122/SZ                                   | wykład (1 grupa)             |            |                          |

Jeśli student jest zarejestrowany na przedmiot, który zostanie uruchomiony, w systemie pojawi się odpowiednia informacja

| Szczegółowe informacje o rejestracji                       |                                                                                                    |                   |  |                                           |  |  |  |  |
|------------------------------------------------------------|----------------------------------------------------------------------------------------------------|-------------------|--|-------------------------------------------|--|--|--|--|
| wróć do listy przedmiotów                                  | 8 9 10                                                                                                    |                   |  |                                           |  |  |  |  |
| Przedmiot: Economics of hap                                | piness                                                                                                    | przyjętych: 1     |  | 2<br>12<br>13<br>2 zobacz plan zajęć      |  |  |  |  |
| Opisu przedmiotu, zasad zaliczania i innych informacji szu | ikaj na stronie przedmiotu.                                                                                                    | spodziewanych: 40 |  |                                           |  |  |  |  |
| Aktualny stan oraz możliwe akcje                           | Aktualny stan oraz możliwe akcje                                                                                                    |                   |  |                                           |  |  |  |  |
| Aktualny tryb rejestracji:                                 | Aktualny tryb rejestracji: 0 Rejestracja bezpośrednia do grup - odmiana "kto pierwszy"                                                                                |                   |  |                                           |  |  |  |  |
| Status rejestracji przedmiotu:                             | 💫 Studenci mogą składać prośby o zarejestrowanie (mogą też je wycofywać i wyrejestrowywać się).                                                                       |                   |  |                                           |  |  |  |  |
| Rejestracja dedykowana:                                    | 🔺 NIE - studenci mają równe prawa, niezależnie od ich programów/etapów studiów.                                                                                       |                   |  |                                           |  |  |  |  |
| Czy giełda włączona:                                       | 🔗 NIE - wymiana grup nie jest dozwolona.                                                                                                    |                   |  |                                           |  |  |  |  |
| Stan zapełnienia grup:                                     | 1/40 (zarejestrowanych/limit)                                                                                                    |                   |  |                                           |  |  |  |  |
| Liczba przedmiotów do wyboru:                              | 1 1 przedmiot                                                                                                    |                   |  |                                           |  |  |  |  |
| Czy podpięcia wymagane podczas rejestracji:                | NIE - student rejestrując się na przedmiot nie musi określać, pod jaki program chce go podpiąć.<br>Podpięcia może wykonać później korzystająć z modułu DLA STUDENTÓW. |                   |  | ki program chce go podpiąć.<br><b>W</b> . |  |  |  |  |
| Stan Twojej rejestracji:                                   | √ Jesteś zarejestrowany (prośba zaakceptowana)                                                                                                    |                   |  |                                           |  |  |  |  |
| Czy masz dostęp do rejestracji:                            | 🗸 ТАК                                                                                                    |                   |  |                                           |  |  |  |  |
|                                                            | <del></del>                                                                                                    | Wyrejestruj się   |  |                                           |  |  |  |  |
|                                                            |                                                                                                    | apełnienie grup   |  |                                           |  |  |  |  |

Limity miejsc na przedmioty do wybory dotyczą tylko przedmiotów w języku obcym na studiach drugiego stopnia (grupa konwersatoryjna może liczyć maksymalnie 40 osób)

Aby przedmiot został uruchomiamy musi się na niego zgłosić co najmniej 24 studentów.

Student może zobaczyć Statystykę rejestracji i swój koszyk zarejestrowanych przedmiotów w zakładce DLA STUDENTÓW – KOSZYK

|                                                              |                                                                                                    |                                                                                              | ~                                                                                                    |
|--------------------------------------------------------------|----------------------------------------------------------------------------------------------------|----------------------------------------------------------------------------------------------|----------------------------------------------------------------------------------------------------|
| CTUALNOŚCI                                                   | KATALOG         MÓJ USOSWEB         DLA STUDENTÓW         DLA PRACOWNIKÓW         DLA                                                                                                    | WSZYSTKICH                                                                                   |                                                                                                    |
| Twój                                                         | <ul> <li>koszyk</li> <li>Na tej stronie widzisz listę przedmiotów, na które <i>jesteś</i> zarejestrowany <i>oraz</i> tych, na które <i>chcesz</i> się zarejestrować. Konkretny status każdego z przedmiotów znajdziesz w odpowiednim wierszu.</li> <li>→ jak się rejestrować na przedmioty?</li> <li>→ czy zarejestrowałem się na wystarczającą liczbę przedmiotów?</li> </ul> | OPCJE WYŚWIETLA<br>Pokaż równie<br>inieaktywne<br>przedmioty,<br>sortuj odwro<br>pokaż kolum | ANIA<br>ź:<br>cykle dydaktyczne<br>z których się wyrejestrowałem<br>otnie chronologicznie<br>nnę ze statystykami rejestracji ji<br>zkstosuji |
| semestr letni 2021/2022 [202122/SL]                          |                                                                                                    |                                                                                              |                                                                                                    |
| Nurty i zagadnienia filozofii współczesnej E.S2.8698C.Z4     |                                                                                                    | 🚰 i                                                                                          | <ul> <li>Złożyłeś prośbę o zarejestrowanie</li> </ul>                                                                                        |
| semestr zimowy 2021/2022 [202122/5Z]                         |                                                                                                    |                                                                                              |                                                                                                    |
| Current issues of economy E.S2.13259DC.Z3                    |                                                                                                    | 🔗 i                                                                                          | 🗸 Złożyłeś prośbę o zarejestrowanie                                                                                                    |
| Dyskryminacja w sferze publicznej i zawodowej E.S2.12381C.Z3 |                                                                                                    | 🚰 i                                                                                          | 🗸 Złożyłeś prośbę o zarejestrowanie                                                                                                    |
| Opodatkowanie przedsiębiorstw E.S2.5083C.Z3                  |                                                                                                    | 🚰 i                                                                                          | 🗸 Złożyłeś prośbę o zarejestrowanie                                                                                                    |
| Procesy demograficzne w państwach UE E.S2.8693C.Z3           |                                                                                                    | 🔗 i                                                                                          | 🗸 Złożyłeś prośbę o zarejestrowanie                                                                                                    |
|                                                              |                                                                                                    |                                                                                              |                                                                                                    |

Po zakończonej rejestracji pojawia się odpowiedni status, oznaczający iż student jest wpisany na dany przedmiot

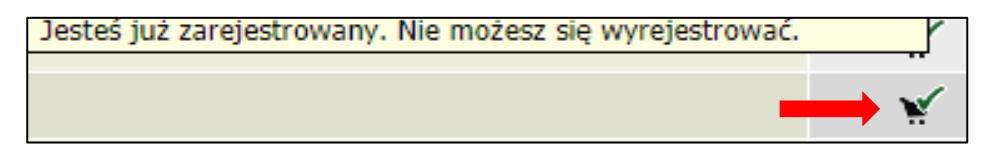

Zgodnie z paragrafem 8 punkt 2 regulaminem studiów na UEP "W uzasadnionych wypadkach student może wystąpić z wnioskiem o dokonanie zmian w indywidualnej ścieżce studiów. Wniosek zaakceptowany przez promotora (o ile student takiego posiada) należy złożyć w biurze właściwym ds. obsługi studenta w ciągu 14 dni kalendarzowych od rozpoczęcia semestru. Zmiana w indywidualnej ścieżce studiów obowiązuje od daty jej akceptacji przez właściwego dyrektora studiów".